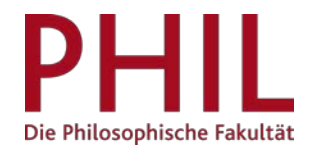

## Generierung von Unterschriftenlisten

## Inhalt

| 1. TeilnehmerInnenlisten für Veranstaltungstermine | .2 |
|----------------------------------------------------|----|
| 2. Unterschriftenlisten für Prüfungen              | 4  |

## 1. TeilnehmerInnenlisten für Veranstaltungstermine

Das Campusmanagementsystem unisono bietet Ihnen die Möglichkeit, Unterschriftenlisten zu generieren, mit denen Sie in Lehrveranstaltungen, in denen eine aktive Teilnahme Voraussetzung für das angestrebte Lernziel ist, die Anwesenheit kontrollieren können.<sup>1</sup>

Hierzu folgen Sie in der Rolle "Lehrperson" dem folgenden Pfad: Startseite > Lehrorganisation > Meine Veranstaltungen und Prüfungen und wählen den Karteireiter "Veranstaltungen / Verantwortliche/-r". Ggf. erfolgt unterhalb dieses Reiters die Auswahl des Bezugssemesters. Sodann klicken Sie auf die Aktion "Teilnehmerliste" (im untenstehenden Screenshot rot markiert).

In der Rolle "Department-Administrator/in" lautet der Pfad: Startseite > Lehrorganisation > Veranstaltungen und Prüfungen meiner Organisationseinheit. Bei großen Suchergebnissen kann das Ergebnis über den Filter im rechten oberen Seitenbereich eingegrenzt werden. Wählen Sie den Karteireiter "Veranstaltungen". Auch hier wählen Sie die Aktion "Teilnehmerliste" aus:

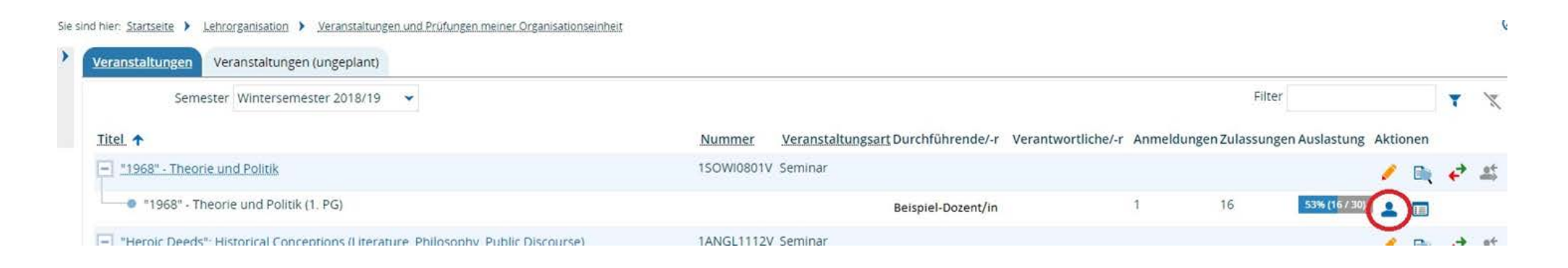

<sup>&</sup>lt;sup>1</sup> Vgl. Beschluss des Fakultätsrates der Philosophischen Fakultät vom 2. November 2011.

In der sich öffnenden Ansicht der TeilnehmerInnenliste können Sie im Dropdown-Menü links oben die Aktion "Teilnehmerliste Studierende" auswählen. Wenn der entsprechende Auftrag ausgewählt wurde, führen Sie diesen aus, indem Sie auf den Befehl 🖻 "Ausführen" klicken. Es wird eine PDF-Datei erzeugt, die eine Anwesenheitsliste mit den zugelassenen TeilnehmerInnen der Lehrveranstaltung enthält.

Bitte beachten Sie, dass die Sitzungstermine in der Tabelle nicht als Termindaten ausgewiesen werden. Die Spalten mit den Sitzungsterminen, in denen die Studierenden durch Unterschrift ihre Anwesenheit bestätigen können, werden nummerisch durchgezählt. Die tatsächlichen Termine stehen ausschließlich in der Kopfzeile der Unterschriftenliste.

| net.                                                      | 2781752172                                       | · server serves · relationation gen and Pharmise                            | THERE'S ALSO AND SOUTHER                                                                                                    |                                                                                                    |                     |         |                                     |   |               | UNVERS  | xaz siegen        |                         |                      |                           |                              |                             |                              |                             |                          |                           |                  | -               |
|-----------------------------------------------------------|--------------------------------------------------|-----------------------------------------------------------------------------|----------------------------------------------------------------------------------------------------|----------------------------------------------------------------------------------------------------|---------------------|---------|-------------------------------------|---|---------------|---------|-------------------|-------------------------|----------------------|---------------------------|------------------------------|-----------------------------|------------------------------|-----------------------------|--------------------------|---------------------------|------------------|-----------------|
| Zurück I<br>Teilnehmerliste<br>Abgelehnte Teilnehmerliste |                                                  | Abgelehnte Teilnehmerliste<br>Die Teilnehmerliste                           | Intersemester 2018                                                                                                    | *1968* - Theorie und Politik, Seminar           Dozent. Beispiel-Dozent/in           Wintersemester 2018           Freitag Von 14:00 bis 18:00 Uhr, Freitag Von 14:00 bis 19:00 Uhr, Freitag Von 14:00 bis 19:00 Uhr, Samstag Von 10:00 bis 15:00 Uhr, Samstag Von 10:00 bis 15:00 Uhr, Samstag Von 10:00 bis 10:00 Uhr, Samstag Von 10:00 bis 15:00 Uhr, Samstag Von 10:00 bis 15:00 Uhr, Samstag Von 10:00 bis 15:00 Uhr, Samstag Von 10:00 bis 10:00 Uhr, Samstag Von 10:00 bis 10:00 Uhr, Samstag Von 10:00 bis 10:00 Uhr, Samstag Von 10: |                     |         |                                     |   |               |         |                   |                         |                      |                           | bearb                        |                             |                              |                             |                          |                           |                  |                 |
| #                                                         | Checkt Nachweise Selbstiernkurse für Mitarbeiter |                                                                             |                                                                                                    | Nr.                                                                                                    | Name                | Vorname | 1                                   | 2 | 2 3           | 4       | 5                 | 6                       | 7                    | 8                         | 9                            | 10                          | 11                           | 12                          | 13                       | 14                        | 15               |                 |
|                                                           | für Ma                                           | Nachweise Studierende                                                       |                                                                                                    | 1                                                                                                    | Beispiel-Student/in |         |                                     | - |               |         |                   |                         |                      |                           |                              |                             |                              |                             |                          |                           |                  |                 |
|                                                           | Versan                                           | Nachweise für Mitarbeiter<br>Serien-Email an alle Veranstaltungs-Teilnehmer |                                                                                                    | 2                                                                                                    | Beispiel-Student/in |         |                                     |   |               |         |                   |                         |                      |                           | (                            |                             |                              |                             |                          |                           |                  |                 |
| 1                                                         | 8                                                | Teilnehmerliste Studierende                                                 | estudent uni-siegen de                                                                                                    | 3                                                                                                    | Beispiel-Student/in |         |                                     |   |               |         |                   |                         |                      |                           |                              |                             |                              |                             |                          |                           |                  | 0               |
|                                                           |                                                  | Teilnehmerlicte St                                                          | Idierende                                                                                                    | 4                                                                                                    | Beispiel-Student/in |         |                                     |   |               |         |                   |                         |                      |                           |                              |                             |                              |                             |                          |                           |                  |                 |
|                                                           |                                                  | Tunterine and                                                               | And the second second sec | 5                                                                                                    | Beispiel-Student/in |         |                                     | - |               |         |                   |                         | _                    |                           |                              |                             |                              |                             |                          |                           |                  | ach)            |
|                                                           |                                                  |                                                                             | @student.uni-siegen.de                                                                                                    | 6                                                                                                    | Beispiel-Student/in |         | -                                   |   | -             |         |                   | -                       |                      |                           |                              |                             |                              |                             |                          |                           |                  |                 |
|                                                           |                                                  |                                                                             |                                                                                                    | 7                                                                                                    | Beispiel-Student/in |         |                                     | - | -             |         |                   |                         | -                    |                           | -                            |                             | -                            | _                           | _                        |                           |                  |                 |
|                                                           |                                                  |                                                                             | @student.uni-siegen                                                                                                    | 8                                                                                                    | Bespiel-Student/m   |         | _                                   | - | -             | _       |                   |                         |                      |                           |                              |                             | -                            | _                           | _                        | _                         |                  |                 |
|                                                           |                                                  |                                                                             | 1000 1000 1000 1000 1000 <del>1</del> 000                                                                                                    | 10                                                                                                    | Beispier-Studentyn  |         | -                                   | - | -             |         | -                 |                         |                      |                           | -                            | -                           | -                            | -                           | -                        |                           | -                |                 |
|                                                           | 0                                                |                                                                             | @student.uni-siegen.de                                                                                                    |                                                                                                    | Beispiel-Student/in |         | -                                   | - | +             |         |                   | - 1                     | -                    |                           | -                            |                             |                              | -                           |                          | -                         | -                |                 |
|                                                           |                                                  | Octudant uni singan da                                                      | 12                                                                                                    | Beispiel-Student/In                                                                                                    |                     | -       | -                                   | + |               |         |                   | -                       | -                    |                           |                              |                             | -                            |                             |                          |                           |                  |                 |
| 2                                                         | 122                                              |                                                                             | iostudent uni-siegen de                                                                                                    | 13                                                                                                    | Beispiel-Student/in |         |                                     |   |               |         |                   |                         |                      |                           |                              |                             |                              |                             |                          |                           | -                | (h)             |
|                                                           |                                                  |                                                                             | 14                                                                                                    | Beispiel-Student/in                                                                                                    |                     |         |                                     |   |               |         |                   |                         |                      |                           |                              |                             |                              |                             |                          |                           | fach             |                 |
|                                                           |                                                  |                                                                             | en de uni siegen de                                                                                                    | 15                                                                                                    | Bespiel-Student/in  |         |                                     |   |               | 0       | 0                 |                         |                      |                           | i.                           |                             |                              |                             |                          |                           |                  |                 |
|                                                           | 5447.                                            |                                                                             | estudent.unisiegen.ue                                                                                                    | 16                                                                                                    | Beispiel-Student/in |         |                                     |   |               |         |                   |                         |                      |                           |                              |                             |                              |                             |                          |                           |                  | <b>_</b>        |
|                                                           |                                                  |                                                                             |                                                                                                    |                                                                                                    |                     |         |                                     |   |               |         |                   | BA K/E                  | Litera               | itur, K                   | ultur,                       | Medie                       | en (Deu                      | itsch)                      | (5. Fac                  | thsem                     | ester,           | Neben           |
|                                                           | W                                                |                                                                             | @student.uni-siegen.de                                                                                                    | zugelassen männlich BA K/E Sozialwissenschaften (7. Fachseme<br>BA K/E Religion in Europe (7. Fachsemeste                                                                                                    |                     |         |                                     |   | seme<br>neste | ster, H | lauptf.<br>enfaci | ach)<br>1)              |                      |                           |                              |                             |                              |                             |                          |                           |                  |                 |
| 3                                                         |                                                  | <u>@student.uni-siegen.de</u>                                               |                                                                                                    |                                                                                                    | elassen             | ma      | nnlich                              |   |               |         |                   | LA BA<br>LA BA<br>LA BA | HRGe<br>HRGe<br>HRGe | Sozial<br>Deuts<br>Bildur | lwisser<br>sch (13<br>ngswis | nschaf<br>8. Fach<br>ssensc | ften (1:<br>isemes<br>haften | 3. Facl<br>ter, H<br>(13. F | nseme<br>auptfa<br>achse | ester, H<br>ach)<br>meste | Hauptf<br>r, Hau | ach)<br>ptfach) |
| 9                                                         |                                                  |                                                                             | @student.uni-siegen.de                                                                                                    | zug                                                                                                    | elassen             | we      | iblich                              |   |               |         |                   | BA K/E<br>BA K/E        | Sozial<br>Sozial     | lwisse<br>Ipoliti         | enscha<br>k (11. l           | iften (1<br>Fachse          | 13. Fac<br>emeste            | hsem<br>er, Nel             | ester,<br>penfac         | Haupt<br>:h)              | fach)            |                 |
| 0                                                         |                                                  | @student.uni-siegen.de                                                      |                                                                                                    | zug                                                                                                    | elassen             | ma      | nnlich                              |   |               |         | Į                 | BA Soz                  | tialwis              | sensci                    | haften                       | n (7. Fa                    | chsem                        | nester,                     | Haup                     | tfach)                    |                  |                 |
| 1                                                         |                                                  |                                                                             | @student.uni-siegen.de                                                                                                    | zugelassen männlich MA Plurale Öl                                                                                                    |                     | kono    | onomik (5. Fachsemester, Hauptfach) |   |               |         |                   |                         |                      |                           |                              |                             |                              |                             |                          |                           |                  |                 |
| 12                                                        |                                                  |                                                                             | r@student.uni-siegen.de                                                                                                    | zug                                                                                                    | elassen             | we      | iblich                              |   |               |         |                   | BA K/E<br>BA K/E        | Sozial<br>Europ      | lwisse<br>ba im j         | enscha<br>global             | ften (S<br>en Wa            | 5. Fach<br>andel (S          | seme<br>5. Fact             | ster, H<br>nseme         | auptfa<br>ster, N         | ach)<br>Jebeni   | fach)           |
| 1                                                         |                                                  |                                                                             | @student uni-siegen de                                                                                                    | 7119                                                                                                    | elassen             | m       | nnlich                              |   |               |         |                   | LA BA                   | GymG                 | Sozia                     | lwisse                       | enscha                      | ften (5                      | Fach                        | seme                     | ster. H                   | auntfa           | (h)             |

## 2. Unterschriftenlisten für Prüfungen

Unisono bietet die Möglichkeit, Unterschriftenlisten zu generieren, die im Rahmen von Prüfungen bei der Einlasskontrolle bzw. Identitätsüberprüfung Verwendung finden können.

Eine solche Unterschriftenliste kann über jede Leistungsverbuchungsmaske (d.h. sowohl in der Rolle "Prüfer/-in" als auch in der Rolle "Prüfer-Vertreter/in") in unisono für die jeweils ausgewählte Prüfung generiert werden. In der Rolle "Prüfer/-in" gelangt man über den folgenden Pfad in die entsprechende Maske: Startseite > Lehrorganisation > Meine Veranstaltungen und Prüfungen. Im Reiter "Prüfungen" muss sodann der Aktionsbutton "Noten Eingeben,

[SL oder PL] [Veranstaltungstitel]" 🗟 für die jeweilige Leistung ausgewählt werden.

| leine Veranstaltungen und<br>rüfungen | Prüfungen Prüfungsleistungen pro Studierendem                                          |                |                              |                    |                   |                |
|---------------------------------------|----------------------------------------------------------------------------------------|----------------|------------------------------|--------------------|-------------------|----------------|
| leinen Dozentenplan anzeigen          | Semester                                                                               |                |                              | Filter             |                   | τ `            |
|                                       | Wintersemester 2017/18 👻                                                               |                |                              |                    |                   |                |
|                                       | Titel 🛧                                                                                | Periode Nummer | Prüfungsform                 | Datum Uhrzo<br>von | eit Raum Teilnehm | erzahl Aktione |
|                                       | Prüfungsleistung Modul Mediensoziologie                                                | 1MEWI07-P      | Schriftlich oder<br>Mündlich |                    |                   |                |
|                                       | PL (Re-)Konfigurationen                                                                | 1              | Schriftlich oder<br>Mündlich | 01.03.2018         | 9                 |                |
|                                       | <ul> <li>Leistungen zu 'Grundlagen des wissenschaftlichen<br/>Arbeitens ()'</li> </ul> | 2 1QUER2003    | v                            |                    | 1                 | •              |

In der sich öffnenden Ansicht der Leistungsverbuchungsmaske haben Sie die Möglichkeit, im Dropdown-Menü die Aktion "Unterschriftenliste" auszuwählen. Wählen Sie auch hier, wie auf S. 3 beschrieben, den Befehl "Ausführen". Wenn der entsprechende Auftrag von unisono ausgeführt wurde, können Sie eine PDF-Datei öffnen bzw. herunterzuladen.

In dieser Datei finden Sie eine Liste mit allen zur jeweiligen Leistung angemeldeten TeilnehmerInnen, sowie ein Unterschriftsfeld zur Bestätigung der Anwesenheit. Eine weitere Spalte ("Kommentar") steht für Anmerkungen des Prüfers oder der Aufsichtsperson zur Verfügung.

| Sie sind hier: <u>Startseite</u> <u>Lehrorganisatio</u> | on 🕨 Mei                             | ine Veranstalt                              | ungen ur                                                      | nd Prüfungen                                                                                                |                                                                        |           |                |           |                                                                                                    | Unterschriftenlis                                                                                                    | te                                        |       |        | ()      |
|---------------------------------------------------------|--------------------------------------|---------------------------------------------|---------------------------------------------------------------|----------------------------------------------------------------------------------------------------|------------------------------------------------------------------------|-----------|----------------|-----------|----------------------------------------------------------------------------------------------------|----------------------------------------------------------------------------------------------------|-------------------------------------------|-------|--------|---------|
| Meine Veranstaltungen und<br>Prüfungen                  | <ul> <li>Spei</li> </ul>             | ichern Ä                                    | nderun                                                        | gen verwerfen                                                                                               | Eingabe absch                                                          | ließen /  | lbschließen rü | ückgängig | 150WBA13.P.                                                                                                    | Prüfungsleistung Soziologis<br>Semester: Wintersemests<br>Termin: - / - , Raum<br>Prüfer: Beispiel Prüfer                                                                                                    | che und Politische Theorie<br># 2017<br>! | r     | iehmen |         |
| Meinen Dozentennlan anzeigen                            | Vorl                                 | äufig freige                                | ben Z                                                         | Zurück                                                                                                    |                                                                        | ~         |                |           | Bemerkung zur Prüfung, Bokalol-Prüfu                                                                                                    | ng                                                                                                    |                                           |       |        |         |
| manen bozenenpiar anzeigen                              | Steu                                 | erung dei<br>M<br>Ausfü<br>Meldung<br>Meldu | r <b>Meldu</b><br>eldunge<br>hrlichke<br>en des 2<br>ungen zu | Ingen Anmeld<br>Email af<br>In der Ret Notenis<br>it der Fel Unterso<br>Zuordnungsalgor<br>ur Leistungsverb | elste<br>n ale Teihehmer<br>te<br>hrifteniste<br>rithmus 0<br>uchung 0 |           |                |           | Nr.         Nachname, Vorname         Mönr.           1         Beispiel Studentin/In         Bip. F           2         Beispiel Studentin/In         Bip. F           3         Beispiel Studentin/In         Bip. F           4         Beispiel Studentin/In         Bip. F           5         Beispiel Studentin/In         Bip. F           6         Beispiel Studentin/In         Bip. F           7         Beispiel Studentin/In         Bip. F           8         Beispiel Studentin/In         Bip. F           9         Beispiel Studentin/In         Bip. F           9         Beispiel Studentin/In         Bip. F | Backingsang         Unit           Back KE, Socialwissen, Social         Back KE, Socialwissen, Social           Li Ba Gom, Social         Li Ba Gom, Social           Li Ba Gom, Social         Back KE, Socialwissen, Social           Back, Socialwissen, Social         Back KE, Socialwissen, Social           Li Ba Gom, Gosial         Back KE, Socialwissen, Social           Jussenschaften         Back KE, Socialwissen, Social           Back KE, Socialwissen, Social         Back Socialwissen, Social           Back Socialwissen, Social         Back KE, Socialwissen, Social           Back KE, Socialwissen, Social         Back KE, Socialwissen, Social | erschrift Kommer                          | )<br> | Hilfe  | 8       |
|                                                         | Leistungen zu Beispiel-Veranstaltung |                                             |                                                               |                                                                                                    |                                                                        |           |                |           |                                                                                                    |                                                                                                    |                                           |       |        |         |
|                                                         | Grun                                 | nddaten                                     |                                                               |                                                                                                    |                                                                        |           |                |           |                                                                                                    |                                                                                                    |                                           |       |        | $\odot$ |
|                                                         | Teilr                                | nehmer/-i                                   | nnen &                                                        | Bewertunger                                                                                                 | n                                                                      |           |                |           |                                                                                                    |                                                                                                    |                                           |       |        |         |
|                                                         | i≡ E                                 | eldsetzung                                  | ř.                                                            |                                                                                                    |                                                                        |           |                |           |                                                                                                    |                                                                                                    |                                           |       |        |         |
|                                                         | Ma<br>C                              | ntrikelNr.                                  | Name                                                          | Studiengang                                                                                                 | Versuch                                                                | Rücktritt | Bewertung      | Bonus Ve  | rmerk Status                                                                                                    | Aktionen                                                                                                    | Meldungen                                 |       |        |         |